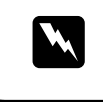

# 1 Kicsomagolás

Ellenőrizze a következő elemek meglétét és épségét. Ha bármelyik hiányzik vagy sérült, azonnal vegye fel a kapcsolatot az EPSON forgalmazójával.

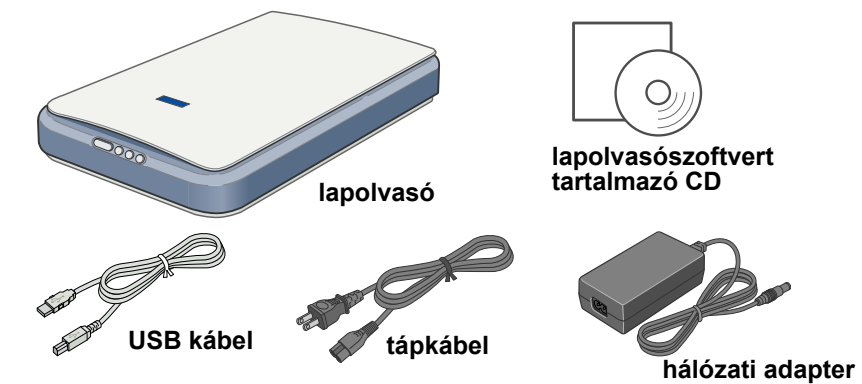

Egyes helyeken ettől eltérő lehet a doboz tartalma

### A Perfection 1260 Photo modellhez

A Perfection 1260 Photo modellnek tartozéka a filmadapter; a Perfection 1260 modellhez ezt külön kell megvásárolni.

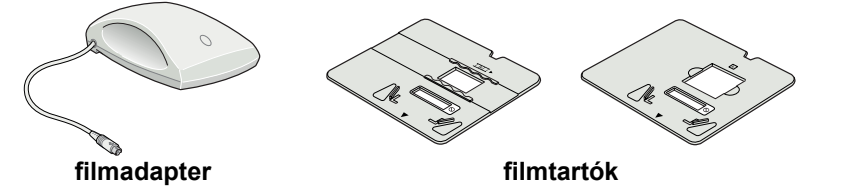

2. Távolítsa el a lapolvasóról a csomagolószalagot, de hagyja a helyén a sárga ragasztószalagot, amíg utasítást nem kap az eltávolítására.

Fontos! Hagyja a helvén a sáraa ragasztószalagot, amíg utasítást nem kap az eltávolítására.

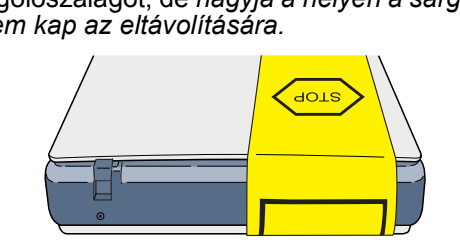

# 2 A szoftver telepítése

A lapolvasószoftver CD-ROM-ján az EPSON TWAIN illesztőprogram, egyéb szoftverek és az elektronikus kézikönyvek találhatók. A szoftvert még AZ ELŐTT kell telepíteni, hogy csatlakoztatná a lapolvasót a számítógéphez.

- 1. Tegye be a lapolvasószoftver CD-lemezét a CD-ROM-meghajtóba. Macintosh felhasználók:
- A CD-ROM behelyezése után megjelenik az asztalon az EPSON mappa. (Há nem jelenik meg az EPSON mappa, kattintson duplán az asztalon látható EPSON ikonra.) Kattintson duplán a mappában látható EPSON ikonra.
- 2. Megjelenik az EPSON telepítőprogram párbeszédpanel. Válassza a Szoftver telepítése lehetőséget, majd kattintson a --> gombra.

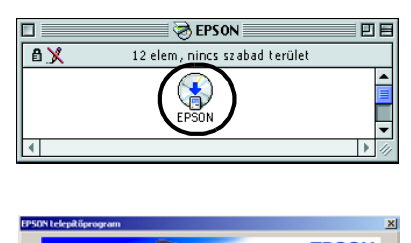

különbözhetnek azoktól, amelyeket Ön lát

szállítási zár

hálózati adaptei

Megjegyzés Windows felhasználók számára: Ha nem jelenik meg az EPSON telepítőprogram párbeszédpanel, kattintson duplán a Sajátgép ikonra. Kattintson a CD-ROM ikonra, majd válassza a Fájl menü Megnyitás parancsát. Kattintson duplán a Setup.exe fájlra.

- Hajtsa végre a képernyőn megjelenő utasításokat, amíg be nem fejeződik a szoftver telepítése. Amikor egy üzenet arról tájékoztatja, hogy a telepítés befejeződött, kattintson az **OK** gombra. 3.
- Indítsa újra a számítógépet, amikor erre felszólító üzenet jelenik meg. Megjegyzés MacOS X felhasználóknak:

A szoftver a Classic módban való használatra települ

A lapolvasószoftver telepítése után olvassa el a következő részt, amely a lapolvasó üzembe helyezéséről szól.

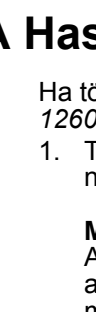

# A lapolvasó üzembe helyezése

a képernvőjé

Az ezen a lapon látható párbeszédpanelek valamelvest

- Távolítsa el a sárga matricát a lapolvasó hátuljáról.
- 2. Tolja el akadásig jobbra a
- szállítási zárat. 3. Az ábrán látható módon csatlakoztassa a tápkábelt és a hálózati adaptert.
- 4. Dugia be a hálózati adapter vezetékét a lapolvasó hátoldalán lévő egyenáramú csatlakozónvílásb
- 5. Dugja be a tápkábel másik végét egy konnektorba.

A lapolvasó bekapcsol és a Start gomb zöldre vált.

- A hálózati adapter
  - bemeneti és kimeneti feszültsége nem módosítható. Ha a hálózati adapteren nem a megfelelő feszültségadatok vannak feltüntetve, vegye fel a kapcsolatot a termék eladójával. Ne dugja be a tápkábelt a konnektorba.

egyenáramú

csatlakozónyílás

tápkábel

 Ha kihúzza a lapolvasót a konnektorból, mindig várjon legalább 10 másodpercet, mielőtt újra bedugná. A lapolvasó tápkábelének gyors egymásutánban történő kihúzása és bedugása károsíthatja a berendezést.

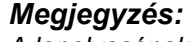

A lapolvasónak nincs főkapcsolója. Amikor csatlakoztatja hozzá a hálózati adaptert, majd bedugja a konnektorba, bekapcsolódik

Csatlakoztassa az USB kábel négyzet alakú végét a lapolvasó hátoldalán lévő 6 USB porthoz. Csatlakoztassa az USB kábel másik végét a számítógép bármelyik szabad USB portjához vagy egy USB hubhoz.

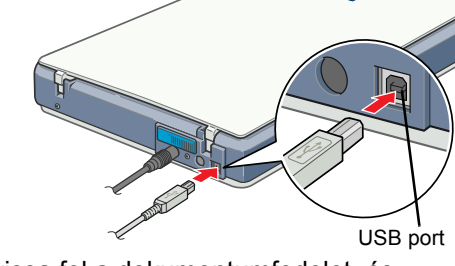

- 7. Nyissa fel a dokumentumfedelet, és ellenőrizze, hogy kigyullad-e a kocsi fénycsöve. Ez jelzi, hogy a lapolvasó használatra kész. Megjegyzés:
  - Ha ki szeretné kapcsolni a lapolvasót. húzza ki a tápkábelt a konnektorból.
  - Előfordulhat, hogy nem működik tökéletesen a rendszer, ha nem az EPSON által a lapolvasóhoz adott kábelt használja, vagy ha egynél több elosztón keresztül van csatlakoztatva a számítógéphez.
  - A fénycső kikapcsol, ha kb. 15 percig nem használja a lapolvasót.

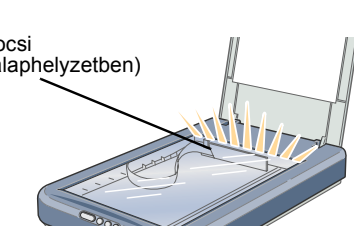

- a tápkábelt

- Minden jog fenntartva. A jelen kiadvány semelyik része sem reprodukálható, nem tárolható visszakereső-rendszerben és nem vihető át semmilyen eszközzel pl. elektronikusan, mechanikusan, fénymásolással, felvétellel vagy bármilyen más módszerrel a SEIKO EPSON CORPORATION előzetes írásbeli engedélye nélkül. A jelen dokumentumban lévő információk csak az ezzel az EPSON lapolvasóval történő felhasználásra vonatkoznak. Az EPSON nem felelős az olyan esetekért, amikor ezeket az információkat más lapolvasóvra alkalmazzák. Sem a SEIKO EPSON CORPORATION, sem bármely leányvállalata nem vállal felelősséget a termék megvásárlójának vagy harmadik félnek olyan káráért, vezteségéért vagy kiadásáért, amely a következőkből származik: baleset, a termék nem rendeltetésszerű vagy helytelen használata, a termék jogosulatlan módosítása, javítása vagy megváltoztatása, illetve (az Egyesült Államok kívételével) a SEIKO EPSON CORPORATIÓN üzemeltetési és

karbantartási utasításainak nem pontos betartása. A SEIKO EPSON CORPORATION nem vállal felelősséget az olyan károkért és problémákért, amelyek a SEIKO EPSON CORPORATION által Eredeti EPSON terméknek, vagy az EPSON által jóváhagyott terméknek nem minősített kiegészítők vagy fogyóeszközök használatából származnak. A SEIKO EPSON CORPORATION nem tehető felelőssé az olyan károkért, amelyek a SEIKO EPSON CORPORATION által EPSON terméknek, vagy az EPSON által jóváhagyott terméknek nem minősített kiegészítők vagy fogyóeszközök használatából származnak. A SEIKO EPSON CORPORATION nem tehető felelőssé az olyan károkért, amelyek a SEIKO EPSON CORPORATION által EPSON jóváhagyott terméknek nem minősített bármely csatlakozókábel használatából következő elektromágneses interferenciából származnak. Az EPSON a SEIKO EPSON CORPORATION bejegyzett védjegye. A Microsoft és a Windows a Microsoft Corporation bejegyzett védjegye. Általános nyilatkozat: A dokumentumban előforduló egyéb termékneveket kizárólag azonosítás céljából használtuk, tulajdonosaik védjeggyel láthatták el őket. Az EPSON ezekkel a védjeggyekkel kapcsolatban semmiféle jogra nem tart igényt.

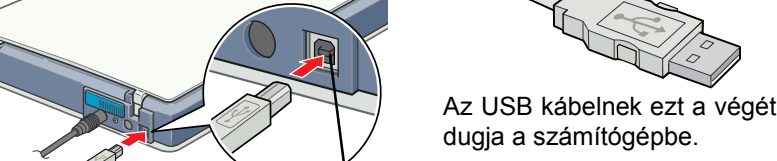

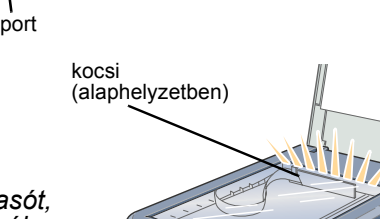

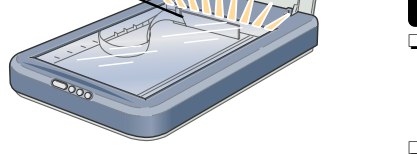

Vigyázat! Az ilyen utasításokat a testi sérülések elkerülése érdekében gondosan be kell tartani.

Figyelem! Az ilyen utasításokat a berendezés sérüléseinek elkerülése végett kell betartani.

Megjegyzés: Az ilyen részek a lapolvasó használatára vonatkozó fontos információkat és hasznos tanácsokat tartalmaznak

## **4** Az első beolvasás

A Ø Start gomb és az EPSON Smart Panel segítségével történő beolvasás lépései:

1. Nyissa fel a dokumentumfedelet, majd helyezze a dokumentumot színével lefelé a dokumentumasztalra. Igazítsa a dokumentum közepét az igazítójelhez. Ezután zárja le a dokumentumfedelet

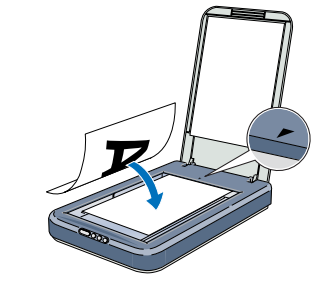

EPSON

Mégie

Eslpanatban van az elikirig bestvasása él dokumentumítjus felomentus.

2. Nyomja meg a lapolvasó 🏈 Start gombját. Miután automatikusan elindul az EPSON Smart Panel program, kattintson a **Scan for Creativity** ikonra.

-All

War

2

Ha mégane automatikus móddal divarus be, harnes álváll manuale móda, katernon a Mégan genéra

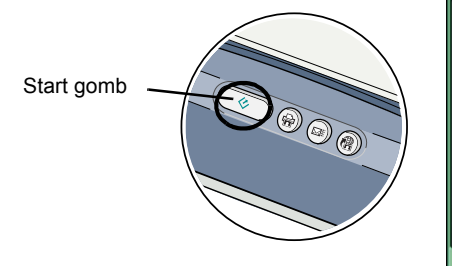

A képernyőn megjelenik egy haladásjelző, a készülék pedig automatikusan beolvassa a fényképet.

3. A fénykép beolvasása után megjelenik a Scan for Creativity párbeszédpanel. Ha még egy fényképet is be szeretne olvasni, tegye a dokumentumasztalra, zárja le a

dokumentumfedelet, majd kattintson a Scan More gombra. Máskülönben kattintson a Finish gombra.

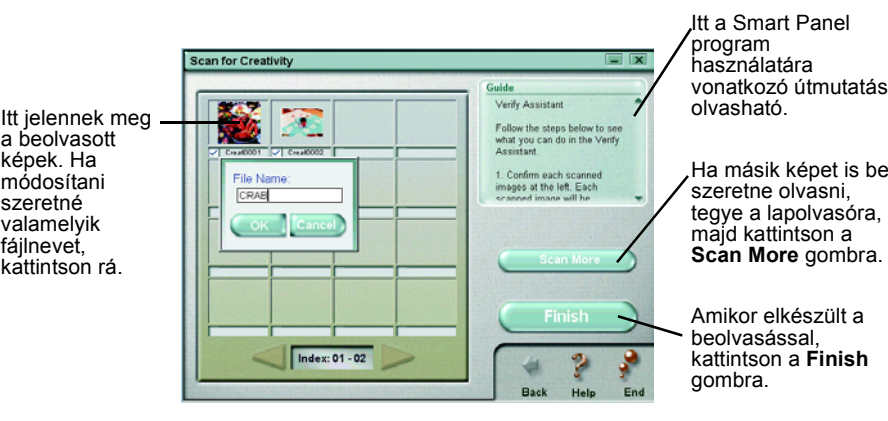

### A Használati útmutató megnyitása

Ha többet szeretne megtudni a lapolvasóról, olvassa el az EPSON Perfection 1260/1660/2400 használati útmutatót.

1. Teqve be a lapolvasószoftver CD-lemezét a CD-ROM-meghaitóba. Ha még nem vette ki a CD-t a szoftver telepítése óta, most vegye ki, és tegye vissza.

#### Macintosh felhasználók:

A CD-ROM behelyezése után megjelenik az asztalon az EPSÓN mappa. (Ha nem jelenik meg az EPSON mappa, kattintson duplán az asztalon látható EPSON ikonra.) Kattintson duplán a mappában látható EPSON ikonra.

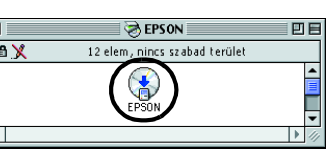

4. Automatikusan elindul az ArcSoft™ PhotoImpression™ program, és a képernyőn megjelennek a beolvasott képek. Válassza ki a használni kívánt képet. A képet szerkesztheti, ráhelyezheti egy naptárhoz vagy üdvözlőkátyához használandó PhotoImpression sablonra, elmentheti vagy kinyomtathatja

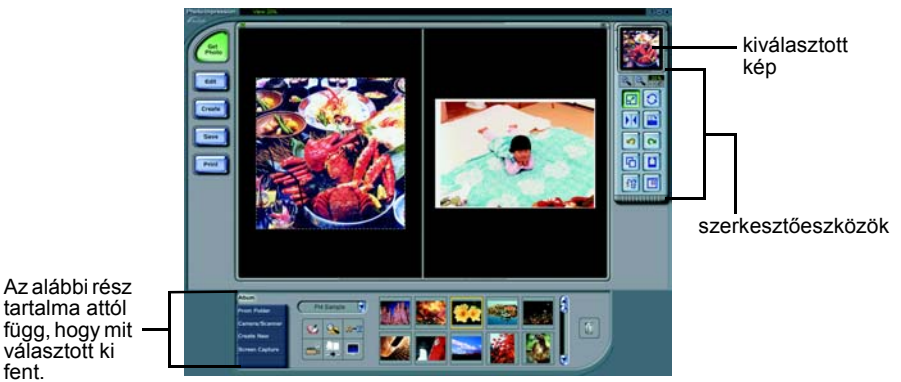

#### Megjegyzés:

Ha rákattint a képernyő jobb felső sarkában látható kérdőjelre, segítséget kaphat a PhotoImpression program használatához.

### A lapolvasó gombjainak használata

A lapolvasó gombjai a EPSON Smart Panel programmal közösen lehetőséget nyújtanak a leggyakoribb funkciók gyors végrehajtására. Használhatók például fényképek automatikus beolvasására és kinyomtatására, fénykép e-mailhez való csatolására, illetve a beolvasott képeknek az EPSON fényképes webhelyére való feltöltésére. A lapolvasó szoftver CD-ROM-ján, a Használati útmutatóbán, illetve az EPSON Smart Panel Help elektronikus súgójában találhat további táiékoztatást

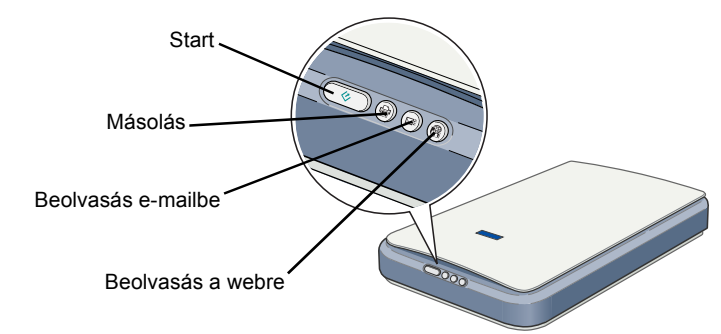

#### Megjegyzés Mac OS X felhasználóknak:

Csak a Classic módban lehet használni a lapolvasó gombjait.

2. Megjelenik az EPSON telepítőprogram párbeszédpanel. Válassza a Használati útmutatók elemet, majd kattintson a .... gombra Megjegyzés Windows felhasználók

#### számára: Ha nem jelenik meg az EPSON telepítőprogram párbeszédpanel, kattintson duplán a Sajátgép

ikonra. Kattintson a CD-ROM ikonra, majd válassza a Fájl menü Megnyitás parancsát. Ezután kattintson duplán a Setup.exe fájlra. Ha meg szeretné tekintetni az Használati

útmutatót, kattintson a Használati útmutató megtekintése parancsra. Ha be szeretné másolni a számítógépre a Használati útmutatót, kattintson a Használati útmutató telepítése parancsra.

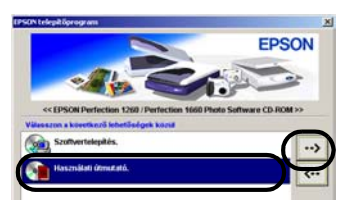

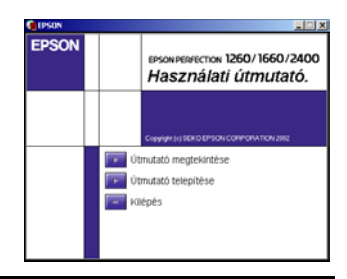

### Biztonsági előírások

Az összes utasítást olvassa el, és jól őrizze meg, hogy később is meg tudja őket nézni. Tartsa be a lapolvasón feltüntetett összes figyelmeztetést és előírást.

#### Figyelem!

Győződjön meg róla, hogy a váltóáramú tápkábel megfelel a helyi biztonsági szabványoknak. A lapolvasót helyezze olyan közel a számítógéphez, hogy ne feszüljón meg a csatlakozókábel. Tilos a lapolvasót és a hálózati ádaptert a szabadban, szennyezétt vagy poros területen, víz közelében, hőforrás mellett, illetve ütés és rázkódásveszélyt hordozó, magas hőmérsékletű vagy páratartalmú, közvetlen napfénynek kitett, erős fényforrásokhoz közeli, valamint gyors hőmérséklet- és páratartalom-változások ellemezte helyeken elhelyezni és tárolni. Nedves kézzel ne használja a készüléket A lapolvasót és a hálózati adaptert olvan konnektor közelében helvezze el. amelvből könnven ki lehet húzn

Vigyázzon, hogy a tápkábel ne legyen kitéve dörzsölődésnek, ne érintkezzen éles felületekkel, ne gyűrődjön és ne gubancolódjon össze. Ne tegyen rá semnit a tápkábelre, és a hálózati adapterrel együtt úgy helyezze el őket, hogy ne lehessen rájuk lépni vagy beléjük botlani. Különösképpen ügyeljen arra, hogy ne törjön meg a tápkábel azokon a pontokon, ahol belép a transzformátorba és kilép belőle Csak a lapolvasóhoz mellékelt A171B/E hálózati adaptert használja. Bármely más adapter használata tüzet,

áramütést vagy sérülést okozhat. A hálózati adapter azzal a lapolvasóval való használatra készült, amelyhez mellékeltük. Ne próbálja meg más elektronikus eszközökkel használni, hacsak erről külön nem szólunk.

Csak a hálózati adapter címkéjén feltüntetett áramforrást használja, és közvetlenül egy szabványos, a helyi

biztonsági előírásoknak megfelelő beltéri dugaszolóaljzatból nyerjen áramot a tápkábelen keresztül. Ne használjon olyan konnektort, amely gyakran ki- és bekapcsolódó készülékekkel (például fénymásolókkal vagy légkondicionáló rendszerekkel) azonos áramkörön van

- Ha hosszabbító kábellel használja a lapolvasót, ügyeljen rá, hogy az összes csatlakoztatott berendezés amperben mért áramfelvétele ne haladja meg a hosszabbító vezeték engedélyezett áramerősségét. Arra is ügyeljen, hogy a konnektorba csatlakozó összes készülék együttes áramfelvétele ne haladja meg a
- konnektor engedélyezett áramleadását. Ne terhelje túl a konnektort. Semmilyen körülmények között se szedje szét, módosítsa vagy próbálja meg megjavítatni a hálózati adaptert, a tápkábelt, a lapolvasót vagy valamely kiegészítőjét, kivéve azoknak az eljárásoknak az
- alkalmazását, amelyek részletesen le vannak írva a lapolvasó használati útmutatóibán. D Ne dugjon semmit a készülékek nyílásaiba, mivel feszültség alatt álló pontokhoz érhet hozzá, illetve rövidzárlatot okozhat a készüléken belül. Óvakodjon az áramütés veszélyét rejtő helyzetektől
- Ha a következő helyzetek bármelyike előállna, húzza ki a konnektorból a lapolvasót és a hálózati adaptert majd forduljon a javításhoz értő szakemberhez: megsérült a tápkábel vagy a dugasz; folyadék került a lapolvasóba vagy a hálózati adapterbe; a lapolvasó
- vagy a hálózati adapter a földre esett, vagy a burkolata megsérült; a lapolvasó vagy a hálózati adapter a normálistól eltérően működik, vagy észlelhető változás állt be a működésében. (Ne módosítsa olyan vezérlőeszközök beállításait, amelyeket a használati utasítások nem ismertetnek.)
- Tisztítás előtt húzza ki a konnektorból a lapolvasót és a hálózati adaptert. A tisztításhoz csak nedves ruhát használjon. Ne tisztítsa a lapolvasót folyadékkal és aeroszolos tisztítószerrel.
- Ha hosszabb ideig nem szándékozik használni a lapolvasót, húzza ki a hálózati adaptert a konnektorból.